## Instructions for logging in to the SUNY Remote Teaching Institute Asynchronous Materials

- 1. Visit the <u>CPD's Blackboard instance</u>
- 2. You will be asked to agree to the Privacy, cookies, and terms of use for Bb

| SUNY    |                      |                                             |                                              |                                                                                                    |                     |
|---------|----------------------|---------------------------------------------|----------------------------------------------|----------------------------------------------------------------------------------------------------|---------------------|
| ONLINE  |                      |                                             |                                              |                                                                                                    |                     |
| My Home | Create A New Account | Get Help                                    | Orientation                                  | Privacy, cookies and terms of use                                                                                                    |                     |
|         |                      |                                             |                                              | Blackboard will collect, use, and store your personal information that is necessary to use this<br>application and the related functionalities. Blackboard handles this information on behalf of<br>your institution.                                                |                     |
| Login   | Here                 | st Setting   Drivacy                        | and Terms of Use                             | The application uses cookies that are required to provide the necessary functionalities to you.<br>To learn more about the use of cookies and how Blackboard uses personal information on<br>behalf of your institution, please read Blackboard's Privacy Statement. | n <b>ts</b><br>tuti |
|         |                      | stoctang privacy                            |                                              | When you select "Accept & Continue" you are agreeing to Blackboard's Terms of Use.                                                                                                    | Org                 |
|         |                      | You are not                                 | logged in                                    |                                                                                                    |                     |
|         |                      | Please ente<br>button belov<br>Not a user y | r your credentials<br>v.<br>et? Create a new | Agree & Continue                                                                                                    |                     |
|         |                      | USERNAME                                    |                                              |                                                                                                    |                     |

- 3. A login screen appears. Click on "Sign in with third-party account, SUNY Campus Login"
  - a. \*\*Do not use the main login option unless you already have a CPD Blackboard account, in which case, enter your credentials here and proceed to Step 7.\*\*

| Login Here                                                                                                    | My Announcements                                                                                                    |
|----------------------------------------------------------------------------------------------------|----------------------------------------------------------------------------------------------------|
| Change Text Size High Contrast Setting   Privacy and Terms of Use You are not logged in Please enter your credentials and click the Login button below. Not a user yet? Create a new account USERNAME PASSWORD Login Forgot Your Pass Sign in with third-party account E SUNY Campus Login | No Institution Announcements have been posted in the last 7 day.<br>No Course or Organization Announcements have been posted in the<br>7 days.<br>more announcement |

4. The SUNY Secure Sign On page will load. Select your campus and click "Log In".

| SUNY Secure Sign On |               |
|---------------------|---------------|
| Campus:             | Select Campus |
| Remember Campus?    |               |
|                     | LOG IN        |

5. You will now be prompted to enter your campus user name and password. (This is the same federated ID you use to log in to your campus systems.)

| Type your user name and password. |              |  |  |  |  |
|-----------------------------------|--------------|--|--|--|--|
| User name:                        | CAMPUS LOGIN |  |  |  |  |
| Password:                         | •••••        |  |  |  |  |
|                                   | Sign In      |  |  |  |  |

- 6. You may be taken back to the screen from Step 4, simply select your campus from the drop-down and click "Log in"
- 7. Once logged in to the Bb Supports Blackboard instance you can locate the "Remote Teaching Institute Asynchronous Materials" in the "Enroll in a SUNY Online Course module.

|                                                                                                    | 🚺 et annual ma                                                                                                    |
|----------------------------------------------------------------------------------------------------|----------------------------------------------------------------------------------------------------|
| ONLINE                                                                                                    | Home Courses Content Collection                                                                                                    |
| My Home Create A New Account Get Help Orientation & Exploration                                                                          |                                                                                                    |
| Add Module                                                                                                    | Personalize Page 1                                                                                                    |
| Course List  You are not currently enrolled in any courses.  My Organizations  You are not currently participating in any organizations. | ✓ My Announcements      No Institution Announcements have been posted in the last 7 days.      more announcements→      ✓ Enroll in a SUNY Online course      To enroll in a SUNY Online self-paced course, click a                                                   |
|                                                                                                    | <ul> <li>link below and enter your access code. To obtain an access code for Introduction to OERs, please <u>click here</u> to register for a course.</li> <li>Introduction to OERs (Self-Paced)</li> <li>Remote Teaching Institute Asynchronous Materials</li> </ul> |

8. Click the "+Enroll" button below the left hand navigation menu.

| B CONLINE                          |                                 |  |  |
|------------------------------------|---------------------------------|--|--|
| RTI Modules                        |                                 |  |  |
| C 🖻                                | RTI Modules                     |  |  |
| Asynchronous Materials RTI Modules | Welcome & Introductions         |  |  |
| Enroll                             | Practical Course Design Modules |  |  |

9. Click submit on the "Self Enrollment" page to proceed

| Self Enrollment                | t i i i i i i i i i i i i i i i i i i i                                                            |               |
|--------------------------------|----------------------------------------------------------------------------------------------------|---------------|
|                                |                                                                                                    |               |
| ENROLL IN COURSE:              | REMOTE TEACHING INSTITUTE ASYNCHRONOUS MATERIALS (RTI_SUMMER2020_MATERIALS)                        |               |
| Instructor:                    | Open SUNY Help Desk, Erin Maney, Chris Price, Alexandra Pickett, Rob Piorkowski, Viktorya Mirzoyan |               |
| Description:                   |                                                                                                    |               |
| Categories:                    | Education:Higher Education                                                                         |               |
|                                |                                                                                                    |               |
| Click <b>Submit</b> to proceed | <i>.</i>                                                                                           |               |
|                                |                                                                                                    | Cancel Submit |
|                                |                                                                                                    |               |

- 10. Then click "OK" to enter the Remote Teaching Institute Asynchronous Materials.
- 11. Read the announcement within the RTI Asynchronous Materials "course" and proceed as directed.

For technical assistance please contact the <u>SUNY Online HelpDesk</u> or call 1-844-673-6786